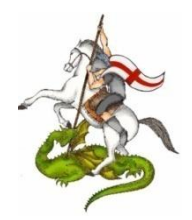

## **Applicativo Gestionale Associazioni Istruzioni per l'Installazione**

Grazie per aver mostrato interesse per questa applicazione. Qui di seguito alcune importanti informazioni per l'installazione dell'applicazione:

- 1) Scaricare dal sito ANAC Sez. Ligure San Giorgio il pacchetto di installazione <u>sul desktop</u> del proprio computer "Applicativo Gestionale per le Associazioni";
- 2) Decomprimere, sempre sul desktop, il pacchetto di installazione (Install.zip);
- 3) Sarà creato sul desk top una cartella "Install" (senza virgolette);
- Nota: Verificare che non sia stata creata una cartella Install con dentro un'altra cartella Install. In tal caso occorre rinominare la prima (es. Install2) poi riaprire la cartella rinominata e dal suo interno spostare la cartella Install sul desktop. Chiudere la cartella vuota Install2 ed eliminarla. Risultato sul desktop dovrà esserci una sola cartella Install contenete i file di installazione.
- 4) Aprite la cartella Install e fate un doppio click sul file "Setup.exe" (senza virgolette) per avviare il programma di installazione.

5) A questo punto inizia l'installazione dell'App. (non tener conto del messaggio di avviso).

6) Dopo aver premuto OK si aprirà la seguente finestra. Premere il pulsante indicato nella seguente immagine indicato da una freccia.

| ATTENZIONE: | Non cambiare la direct | tory di istallazione! |
|-------------|------------------------|-----------------------|
|-------------|------------------------|-----------------------|

| Programma di installazion | e di InstallGestAssoc                                                                                                    | ciazione                               |  |
|---------------------------|----------------------------------------------------------------------------------------------------|----------------------------------------|--|
| Premi qui                 | Programma di installazione di InstallGestAssociazione<br>Fare dic sul pulsante qui sotto per iniziare l'instalazione.   Fare dic su questo pulsante per instalazione   Fare dic su questo pulsante per instalazione   Fare dic su questo pulsante per instalazione   InstalGestAssociazione nella directory di de | Software di<br>stimazione specificata. |  |
|                           | Directory:<br>C:\Program Files (x86)\Gest.Associazioni\<br>Esci dell'installazione                                                                                                    | <u>C</u> ambia directory               |  |
|                           |                                                                                                    |                                        |  |
|                           |                                                                                                    |                                        |  |

Si avvierà ora l'installazione del programma. In caso di richiesta di conferma di installazione delle librerie o di mantenere dei file già installati più recenti premere sempre SI. Al termine si avrà la seguente finestra del completamento dell'installazione

| Programma di installazione di InstallGestAssociazione |                                                         |  |  |  |
|-------------------------------------------------------|---------------------------------------------------------|--|--|--|
|                                                       |                                                         |  |  |  |
|                                                       |                                                         |  |  |  |
|                                                       |                                                         |  |  |  |
|                                                       |                                                         |  |  |  |
|                                                       | Programma di installazione di InstallGestAssociazione X |  |  |  |
|                                                       | Installazione di InstallGestAssociazione completata.    |  |  |  |
|                                                       | ок                                                      |  |  |  |
|                                                       |                                                         |  |  |  |
|                                                       |                                                         |  |  |  |
|                                                       |                                                         |  |  |  |
|                                                       |                                                         |  |  |  |
|                                                       |                                                         |  |  |  |

Ritornate nella vostra cartella Install sul desktop e effettuate un doppio clik su "Complete Setup.bat" senza virgolette per completare l'installazione (In caso di problemi effettuate l'avvio di Complete Setup.bat come amministratore (tasto destro del mouse cliccate sul file Complete Setup.bat e selezionate dal menu esegui come amministratore).

| ïsualizz                   | a                                      |                                                                           |                      |                                                                                                    |                                          |                                                                                |                 |                                 | _                                    |    | $\sim$ |
|----------------------------|----------------------------------------|---------------------------------------------------------------------------|----------------------|----------------------------------------------------------------------------------------------------|------------------------------------------|--------------------------------------------------------------------------------|-----------------|---------------------------------|--------------------------------------|----|--------|
| lia<br>ia perc<br>ila coll | orso<br>egamento                       | Sposta Copia<br>in * in *                                                 | Elimina Rinomina     | Nuovo elem<br>Nuova<br>cartella                                                                             | ento <del>•</del><br>litato <del>•</del> | Proprietà                                                                      | E Ap            | ri –<br>odifica<br>onologia     | Seleziona tutto                      | to |        |
| tdocs                      | > anacgen                              | ova.it > Doc >                                                            | Applicativo GestAss  | ociazioni > Install >                                                                                       |                                          | ~                                                                              | تم<br>ت         | ρ                               | Cerca in Install                     |    |        |
| ^                          | Nome                                   | ^                                                                         |                      | Ultima modifica                                                                                             | Tipe                                     | ,<br>,                                                                         |                 | Dimensio                        | one                                  |    |        |
| ł                          | File<br>Appli<br>Com<br>Gest.<br>Setup | cativo Gest.Asso<br>plete Setup.bat<br>Associazioni.CAE<br>o.exe<br>P.LST | ciazioni - Introduzi | 10/08/2020 18:19<br>10/08/2020 18:41<br>10/08/2020 18:08<br>07/04/2020 12:13<br>05/08/1998 01:00<br>clik su | Car<br>Ado<br>File<br>Arc<br>App<br>File | tella di file<br>obe Acrobat<br>batch Winc<br>hivio WinRA<br>olicazione<br>LST | D<br>lows<br>\R | 1.524<br>2<br>9.866<br>140<br>6 | 4 KB<br>2 KB<br>5 KB<br>0 KB<br>5 KB |    |        |
|                            |                                        |                                                                           | Complete S           | etup.bat                                                                                                    |                                          |                                                                                |                 |                                 |                                      |    |        |

7) Si aprirà il seguente programma in cui dovrete solo premere un tasto qualsiasi della tastiera per completare l'installazione. (l'immagine seguente non sarà proprio identica con quella che vi apparirà sul vostro PC.)

| Complete Setup                                                | _        |    | × |
|---------------------------------------------------------------|----------|----|---|
|                                                               |          |    |   |
| /ersione per Windows / e 10                                   |          |    |   |
| Iome del Computer: HP-EASYNOTE                                |          |    |   |
| Oata odierna: 05/04/2020                                      |          |    |   |
| Sistema Operativo: Windows_NT<br>Completamento installazione. |          |    |   |
| PER USCIRE DALL'INSTALLAZIONE<br>PREMI I TASTI Ctrl-C         |          |    |   |
| tieni premuto CTRL e poi premi                                | il tasto | c) |   |
| Premere un tasto per continuare                               | · · · -  |    |   |
|                                                               |          |    |   |
|                                                               |          |    |   |
|                                                               |          |    |   |
|                                                               |          |    |   |

- 8) Al termine apparirà sul vostro desktop una icona del programma.
- 9) Congratulazioni installazione completata.

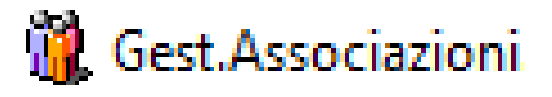

Prima di avviare il programma Leggere le istruzioni: Applicativo Gest.Associazioni – Istruzioni.pdf